## 監理技術者講習 単位申請システム

## 申請前にご確認ください!

- ・どの団体のCPD制度に登録しているのか
- ・どこの団体が実施した講習をいつ受講したのか

### 監理技術者講習 単位申請システム

### 目次

- ①システムで申請できる方
- ②申請前の準備
- ③ 【ききんのCPD参加者のみ】試験単位申請について ④単位申請システムでの申請方法

# ①システムで申請できる方

# <u>以下の条件をどちらも満たす方</u>が対象です。

### 条件1.以下の団体が実施する監理技術者講習を受講した方

- (一財)建設業振興基金
- ・(一財)全国建設研修センター

### 条件2.以下のCPD制度に参加登録をしている方

- ・建築・設備施工管理 CPD 制度(ききんのCPD)
- ・建築士会CPD制度
- ・日本建築家協会のCPD制度
- ・建築技術教育普及センターの CPD
- ・APEC エンジニア、APEC アーキテクト
- ・建築設備士関係団体 CPD 協議会のCPD制度

## <u>条件に該当しない方へ</u>

### ■<u>条件1以外の実施団体で受講した方</u>は、以下の通りご対応ください。

| 講習実施団体          | 単位申請方法                                                      |
|-----------------|-------------------------------------------------------------|
| (一社)全国土木施工管理技士会 | CPD制度のマイページにログイン後、案内に従ってご申請く<br>ださい。                        |
| (株)総合資格学院       | 講習会当日に、CPD参加者IDとお名前をお申し出ください。<br>後日単位申請を行いたい場合は 講習実施団体にお電話で |
| (株)日建学院         | ご連絡ください。                                                    |
| (公社)日本建築士会連合会   | 講習実施団体にお電話でご連絡ください。                                         |

### ■<u>条件2以外のCPD制度に参加登録している方</u>は、 登録先のCPD制度運営団体にお問い合わせください。

## ①システムで申請できる方

## 単位申請期限があります!

## 単位申請ができるのは、受講日の翌年度末までです。

<u>※申請期限を過ぎたものは申請できません。</u>

### 【例】

#### 2025年9月1日(2025年度)に受講した場合は、

2027年3月31日(2026年度末)まで単位申請が可能です。

| 2025年度 |                                               |  |  |  |  |       |    |    | 2026年度 |    |    |    |    |     |     |       |    |    |    |          |
|--------|-----------------------------------------------|--|--|--|--|-------|----|----|--------|----|----|----|----|-----|-----|-------|----|----|----|----------|
| 2025年  |                                               |  |  |  |  | 2026年 |    |    |        |    |    |    |    |     |     | 2027年 |    |    |    |          |
| 4月     | 4月 5月 6月 7月 8月 <b>9月</b> 10月 11月 12月 1月 2月 3月 |  |  |  |  |       | 3月 | 4月 | 5月     | 6月 | 7月 | 8月 | 9月 | 10月 | 11月 | 12月   | 1月 | 2月 | 3月 |          |
|        |                                               |  |  |  |  |       |    |    |        |    |    |    |    |     |     |       | 申  | 請其 | 明限 | <b>^</b> |

### ②申請前の準備

## <u>受講証明書</u>または、<u>講習修了履歴ラベル (資格者証の裏面シール)</u> の画像データ ( ) $p \in G \in U < (d P D \in F \# d)$ をご用意ください。

| 受講日:令和 年 月 日 会場コード: 座席者                         | ₩号:   |
|-------------------------------------------------|-------|
| 下記の者は、令和 年 月 日 当基金の実施した監理技術者講習<br>修了したことを証明致します | を受講し、 |
| 監理技術者講習受講証                                      | 明書    |
| 修了番号 <sup>第</sup><br>氏 名                        | 号     |
| 生年月日 昭和 年月 日<br>修了年月日 令和 年月 日                   |       |
| 一般財団法人 建設業振興基金理調<br>(登録番号 第2号)                  | F.    |

|                 | 16a.PE12                   | 支術者資格者註 畏固                                                                                                    |
|-----------------|----------------------------|----------------------------------------------------------------------------------------------------|
|                 | C                          |                                                                                                    |
|                 |                            |                                                                                                    |
|                 | 1                          |                                                                                                    |
|                 | 111-5                      |                                                                                                    |
|                 |                            | ALAMAN 1010 1000 - 1 A 1 - 200 100                                                                                                    |
|                 |                            |                                                                                                    |
|                 |                            | 小品牌の区面(販丸ストライブ(#37)<br>ラベル店付してください。<br>(備考欄には貼付しないでください。                                                                                                    |
|                 |                            | **私種の2回は「販3Aストライン(の27)<br>ラベル格付してください。<br>(備考欄には貼付しないでください。                                                                                                    |
|                 | /162- mit k1-48            | ● 小品種の原面(販売ストライフクロク)<br>ラベル指付してください。<br>(備考欄には貼付しないでください。                                                                                                    |
|                 | (監理技術                      | ● 小紙線の接通(版ストライノ)のガ<br>ラベル影付してたざい。<br>(備考欄には貼付しないでください。                                                                                                    |
| 整理技             | (監理技術                      | <ul> <li>         ・ 「新和朝の民間(職人下ライノ(協力)<br/>うべん形付してください。<br/>(備考欄には貼付しないでください。         </li> <li>         「新都講習修了履歴ラベル)         </li> <li>         ・ 第7年月日       </li> </ul>                    |
| 監理技<br>術習供<br>別 | (監理技術<br>#7#号:<br>5. 6 : ) | <ul> <li>         ・ 新新報の総置(版ストアイフロの7)<br/>うべん影行してください。<br/>(備考欄には貼付しないでください。         </li> <li>         「新都講習修了履歴ラベル)         </li> <li>         ・ 新7年明日         <ul> <li></li></ul></li></ul> |

# ※ 見本は建設業振興基金が発行する書類です。 講習実施団体によってレイアウトは異なります。

### ③【ききんのCPD参加者のみ】試験単位申請について

ききんのCPD参加者で、講習の最後に実施する試験の結果が会場の平均点以上であった場合は、講習分の単位とは別に試験分の単位(1単位)を申請できます。

#### 試験結果は講習実施団体のWEBサイトで照会できます。

(受講から約1か月後に照会および試験結果を証明する書類のダウンロードが可能)

建設業振興基金 試験結果照会

https://kssc-kanri.com/result\_reference/

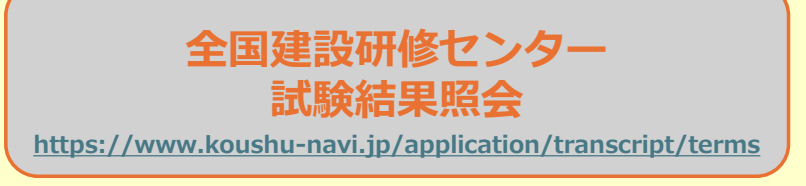

#### <u>単位申請は、先んじて講習分のみの申請を行い、</u> 後から試験分の申請を行うことも可能です。

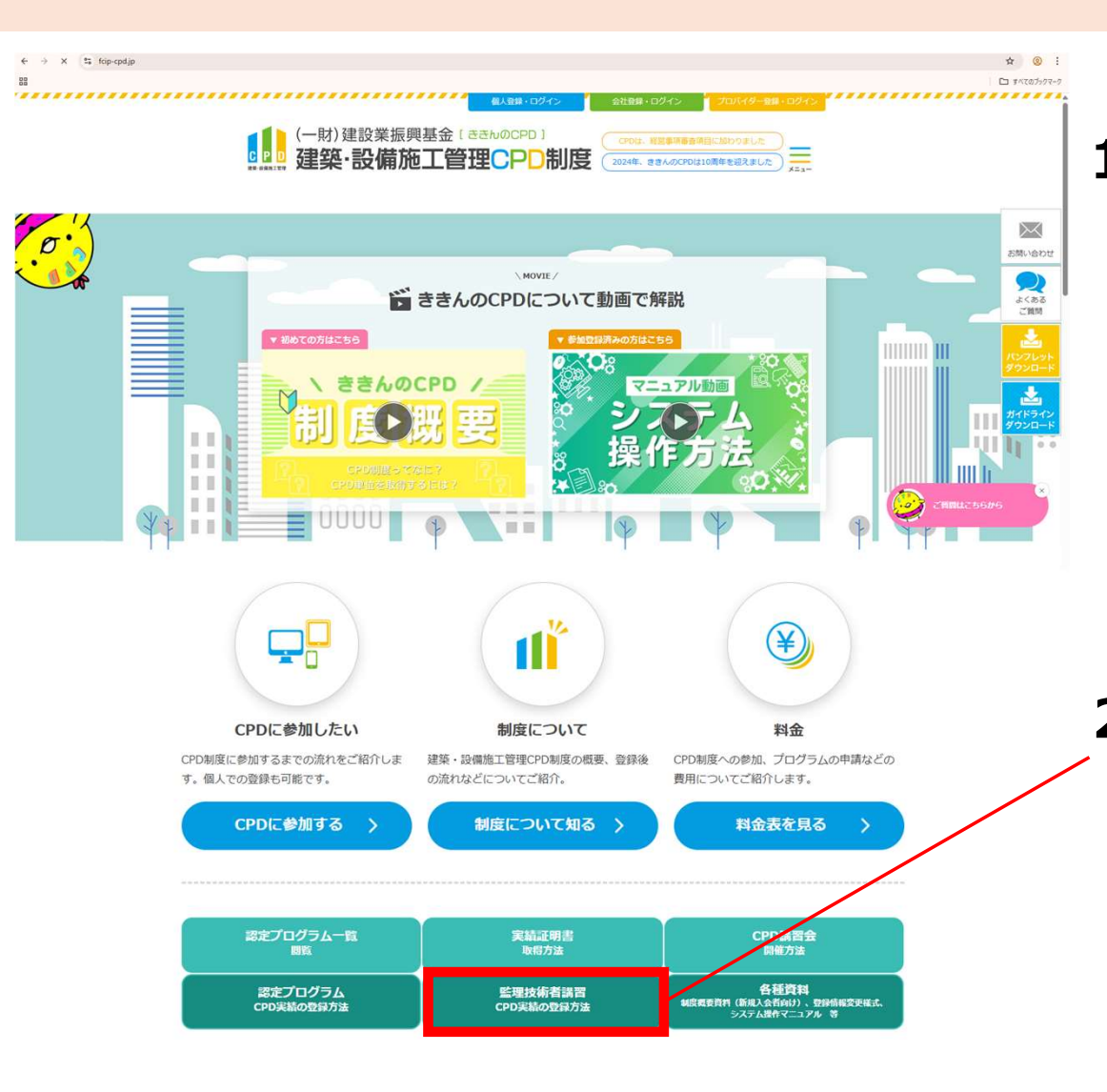

### 1.ききんのCPDのWEBサイトを開きます

https://www.fcip-cpd.jp/

#### 2. 「監理技術者講習 CPD実績の登録方法」 を押します

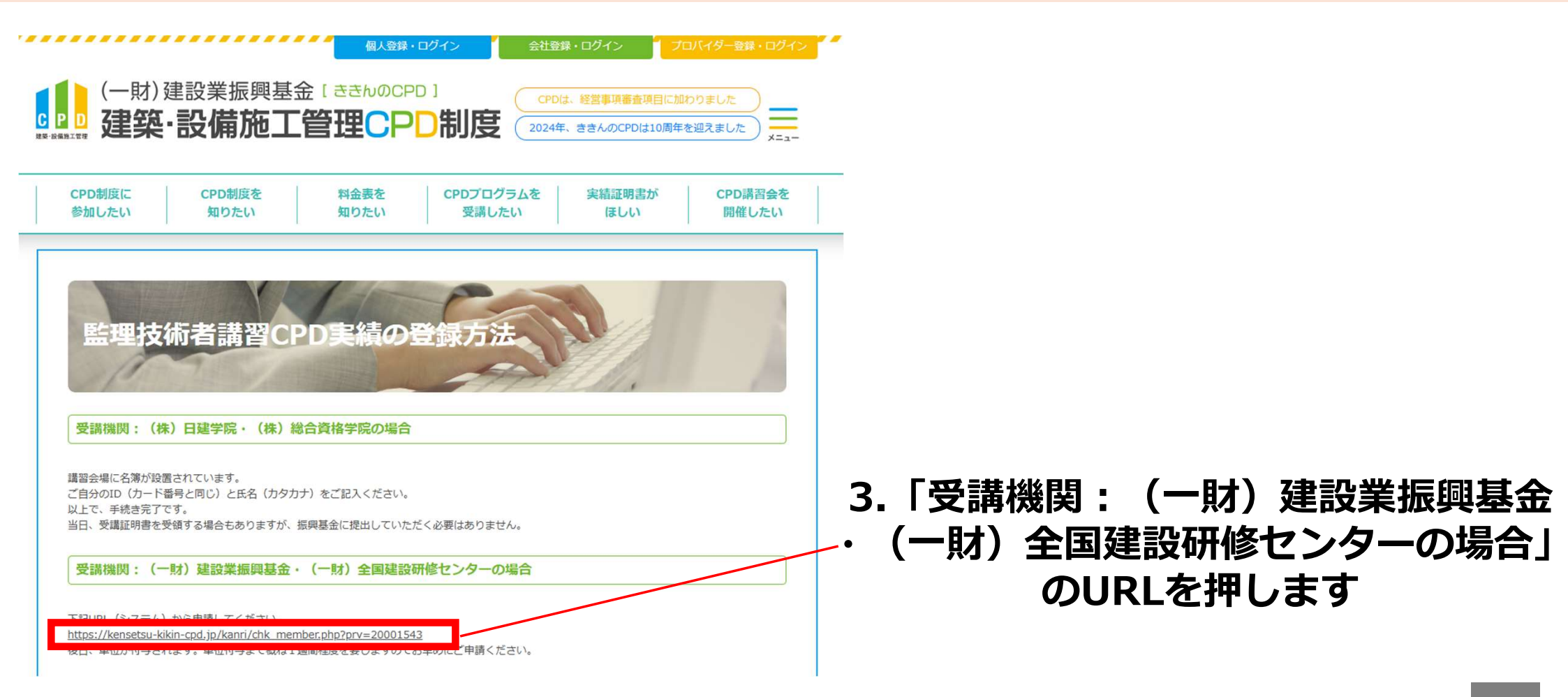

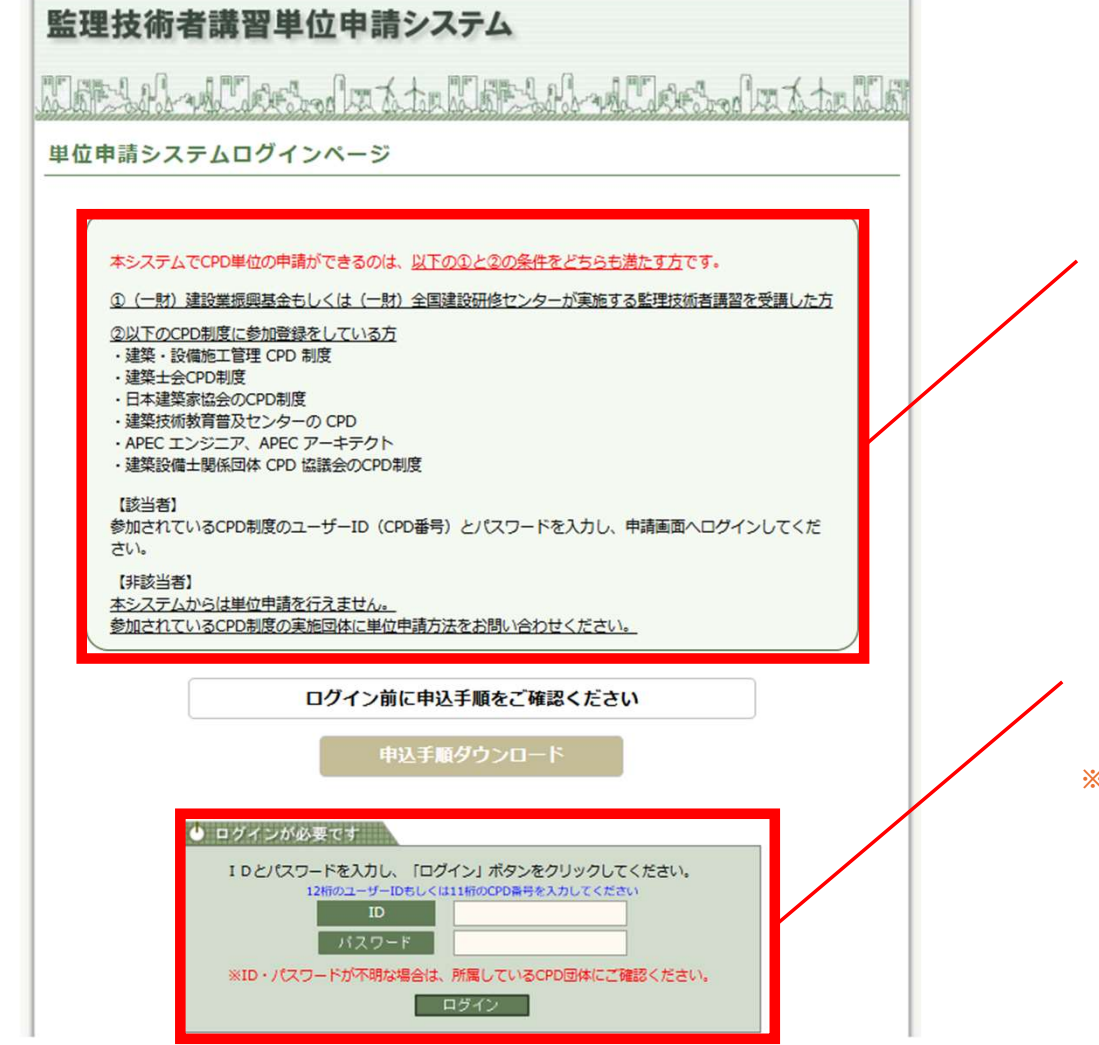

4.注意事項をご確認ください。

### 5.参加登録されているCPD制度の CPD参加者IDとパスワードを 入力してログインしてください。

※忘れてしまった場合は、登録先のCPD制度運営団体にお問い合わせください。

| 申請内容入力      | 申込手順書ダウンロード                                                                                    |
|-------------|------------------------------------------------------------------------------------------------|
|             | 監理技術者講習の単位申請を行います。<br>以下①~⑤を入力し、「次へ」をクリックしてください。                                               |
| ID          |                                                                                                |
| お名前         | (姓)         建築         (名)         重太郎           (セイ)         ケンチク         (メイ)         ジュウタロウ |
| 生年月日        |                                                                                                |
| ① 連絡先       | 〇自宅         〇会社 会社名                                                                            |
| ② 電話番号      | (半角数字) [例] 03-1234-5678                                                                        |
| ③ メールアドレス   | (半角)<br>確認のため、もう一度ご入力ください。<br>(<-ストホ司)                                                         |
| ·           |                                                                                                |
| ④ 文编编首章     | 会場選択                                                                                           |
| ⑤単位申請区分を選択し | 、必要な資料を添付してください。                                                                               |
|             | ○単位申請(講習)                                                                                      |

①連絡先」「②電話番号」
 「③メールアドレス」を
 入力してください

7.「会場選択」を押してください。 会場選択画面が表示されます。

| 講習実施機関        | 6/18+(   |                 | 义明:     | 示、又可        |
|---------------|----------|-----------------|---------|-------------|
|               | 版别团法人 建  | 殳業振興基金 ✓        |         | を選          |
|               |          | プロバイダー名         | <b></b> |             |
| 実施日           | ID       | 会場住所            | 選択 選択   | しに内i        |
|               |          | 会場名             |         | ===↓カ./     |
|               |          | 一般財団法人建設業振興基金   |         | 「同作り        |
| 2025/05/30(金) | 00544948 | インターネット(オンデマンド) |         | ※オンデマンド     |
|               |          | インターネット(オンデマンド) |         | 「受講県」で      |
|               |          | 一般財団法人建設業振興基金   |         |             |
| 2025/05/29(木) | 00544946 | インターネット(オンデマンド) | 選択      |             |
|               |          | インターネット(オンデマンド) |         |             |
|               |          | 一般財団法人 建設業振興基金  |         |             |
| 2025/05/28(水) | 00544944 | インターネット(オンデマンド) | 選択      |             |
|               |          | インターネット(オンデマンド) |         |             |
|               |          | 一般財団法人 建設業振興基金  | 0 妥     | 溝し,た        |
| 2025/05/27(火) | 00544942 | インターネット(オンデマンド) |         | 呼した         |
|               |          | インターネット(オンデマンド) |         | を出          |
|               |          | 一般財団法人 建設業振興基金  |         | <u>ح</u> ا. |
| 2025/05/26(月) | 00544940 | インターネット(オンデマンド) | 選択      |             |
|               |          | インターネット(オンデマンド) |         |             |
|               |          | 一般財団法人 建設業振興基金  |         |             |
| 2025/05/25(日) | 00544938 | インターネット(オンデマンド) | 選択      |             |
|               |          | インターネット(オンデマンド) |         |             |
|               |          | 一般財団法人建設業振興基金   |         |             |
| 2025/05/24(土) | 00544936 | インターネット(オンデマンド) | 選択      |             |
|               |          | インターネット(オンデマンド) |         |             |

### 8.会場選択画面が表示されたら、 受講県、受講日検索、講習実施機関 を選択してください。 選択した内容にあてはまる講習会が 青枠に表示されます。

※オンデマンド講習やオンライン講習を受講された方は、 「受講県」で「インターネット」を選択してください。

#### 9.受講した講習会の「選択」ボタン を押してください。

|              | 申込手順書ダウンロード                                                                                    |
|--------------|------------------------------------------------------------------------------------------------|
|              | 監理技術者講習の単位申請を行います。<br>以下①~⑤を入力し、「次へ」をクリックしてください。                                               |
| ID           |                                                                                                |
| お名前          | (姓)         建築         (名)         重太郎           (セイ)         ケンチク         (メイ)         ジュウタロウ |
| 生年月日         |                                                                                                |
| ① 連絡先        | 〇自宅           〇会社         会社名                                                                  |
| 2 電話番号       | (半角数字) [例] 03-1234-5678                                                                        |
| ③ メールアドレス    | (半角)<br>確認のため、もう一度ご入力ください。<br>(ペースト不可)                                                         |
| ④ 受講講習会      | 会場選択監理技術者講習を受講した会場を選択して下さい。                                                                    |
| ⑤単位申請区分を選択し、 | 必要な資料を添付してください。                                                                                |
| 単位申請区分       | ○単位申請(講習)                                                                                      |

10.単位申請区分を選択してください。 ※ききんのCPD参加者の場合は、以下の通り表示されます。 ③単位申請区分を選択し、必要な資料を添付してください。 単位申請区分 〇単位申請(講際)〇単位申請(試際)〇単位申請(講際・試験)

#### 11.選択した申請区分に応じて、 画像添付欄が表示されます。 案内に従って画像を添付して ください。※JPEGまたはPDF形式

⑤単位申請区分を選択し、必要な資料を添付してください。

| 単位申請区分         | ●単位申請(講習) ○単位申請(試験) ○単位申請(講習・試験)          |
|----------------|-------------------------------------------|
| 講習受講分必要資料      | 受講証明書を添付してください。※修了履歴ラベル(資格者証裏面シール)も可      |
| (JPEGまたはPDF形式) | ファイルの選択 ファイルが選択されていません。(PECまたはPDE形式の画像取り) |

#### 12.申請内容をすべて入力したら、 「次へ」を押してください。

| 入力内容確認               | 0                                                                                                    |                    |
|----------------------|----------------------------------------------------------------------------------------------------|--------------------|
| 申請内容をご確認<br>申請内容に誤りが | 認のうえ、誤りが無ければ「申請する」をクリックしてください。<br>がある場合は「戻る」をクリックし、申請内容を訂正してください。                                                                                                 |                    |
| ID                   |                                                                                                    |                    |
| お名前                  | 建築 重太郎<br>ケンチク ジュウタロウ                                                                                                    |                    |
| 生年月日                 |                                                                                                    |                    |
| 運絡先                  | <u>\$</u>                                                                                                    |                    |
| 会社名                  | 2412                                                                                                    |                    |
| 電話番号                 |                                                                                                    |                    |
| メールアドレス              |                                                                                                    |                    |
|                      |                                                                                                    |                    |
| 受講講習会                | 【プロバイダー名】一般財団法人 建設業振興基金<br>【会場名】インターネット(オンデマンド)<br>【実施日】2025/05/27(火)<br>【申込区分】講習                                                                                 | 13.由詰内容を確認してください。  |
| 受講証明書                | 監理技術者講習受講証明書<br>修了番号第    号<br>氏  名<br>生年月日昭和 年月□日<br>修了年月日 令和 年月 日<br>●<br>●<br>●<br>●<br>●<br>●<br>●<br>●<br>●<br>●<br>●<br>●<br>●<br>●<br>●<br>●<br>●<br>●<br>● |                    |
|                      |                                                                                                    | 14.「申請する」を押してください。 |
|                      | 戻る 申請する                                                                                                    |                    |

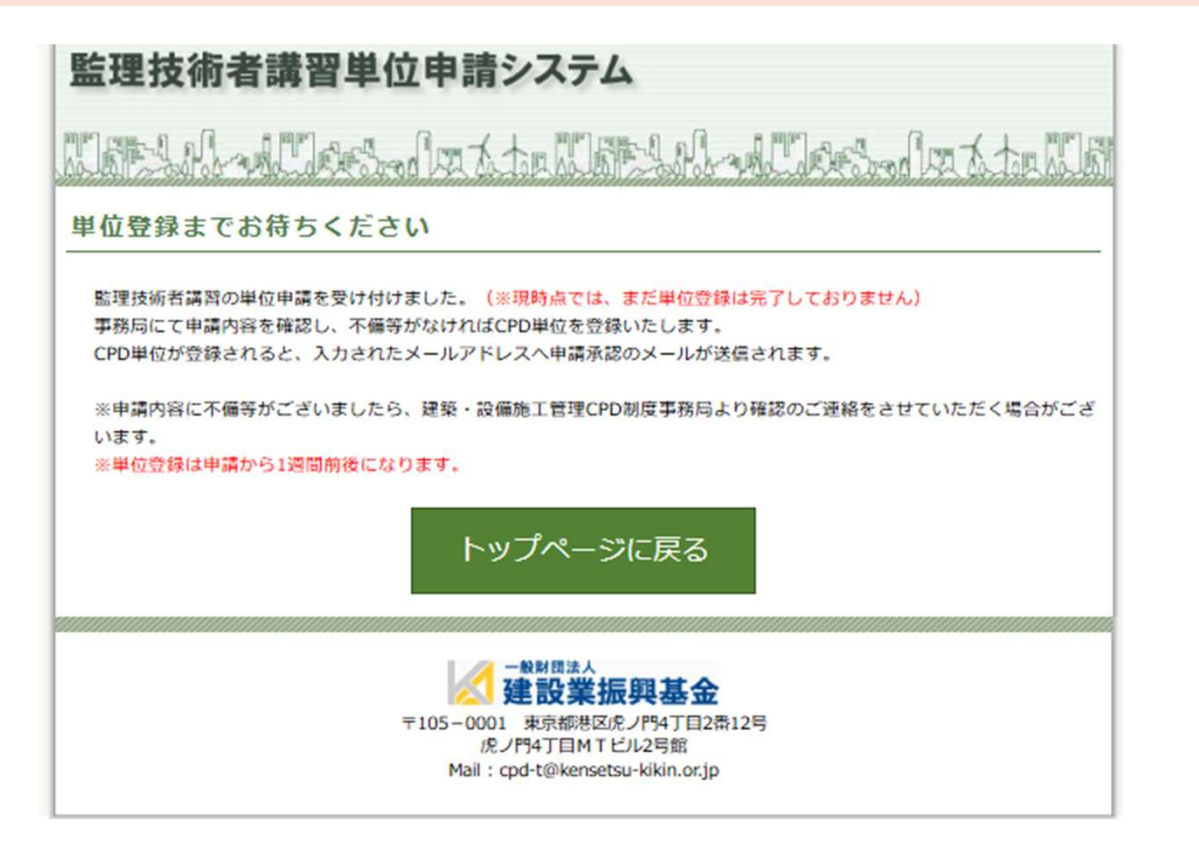

#### 15.以上で単位申請は完了です。

※現時点では、まだ単位登録は完了しておりません。 単位登録までは申請から1週間前後になります。